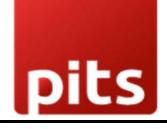

User manual

# **Datatrans Payment Provider Plugin v16.0**

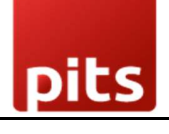

## **Table of Contents**

| 1.  | Introduction                                  | 3  |
|-----|-----------------------------------------------|----|
| 2.  | Key Benefits                                  | 3  |
| 3.  | Features                                      | 3  |
| 4.  | Screenshots                                   | 4  |
| 5.  | Datatrans Multi-website Backend configuration | 10 |
| 6.  | Brief Description                             | 12 |
| 7.  | Technical Requirements / Compatible With:     | 13 |
| 8.  | Datatrans Payment Page Supported Languages:   | 14 |
| 9.  | Changes Log / Release Notes                   | 14 |
| 10. | Support                                       | 14 |
|     |                                               |    |

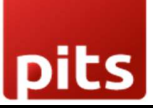

## 1. Introduction

The Datatrans payment provider plugin integrates seamlessly with your Odoo webshop, offering a streamlined solution for handling payments. As Switzerland's leading payment service provider, Datatrans supports a broad array of payment methods, ensuring flexibility and convenience for your customers.

## 2. Key Benefits

- **Easy Installation**: The plugin integrates smoothly into your Odoo webshop, enhancing its payment capabilities with minimal setup.
- **Redirect Mode**: Customers are directed to the secure Datatrans Payment Page, which handles all supported payment methods, simplifying the payment process.
- Enhanced Payment Experience: Fast, secure, and straightforward payments can lead to increased customer satisfaction and higher turnover.

### 3. Features

- **Basic Payment Transaction Workflow**: Handles standard payment transactions effectively.
- **Payment Method-Specific Configurations**: Customize settings for different payment methods according to your needs.
- **Customer Customization**: Tailor the payment experience to suit your customer preferences.
- **Supported Payment Methods**: Includes major cards like American Express, Diners, Discover, Mastercard, Visa, and PostFinance Card.
- **Easy Configuration**: Simple setup for additional payment methods supported by Datatrans.
- **Transparent Log History**: Maintains a clear and detailed record of transactions for better tracking and management.
- Sale Order Payments: Facilitates payments directly through sale orders.
- **Invoice Payments**: Supports payment processing for invoices.

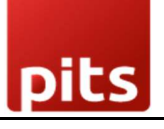

• **Multi-Website Compatibility**: Works across multiple websites, making it versatile for businesses with various online presences.

#### 4. Screenshots

Screenshot 1: Datatrans Webadmin Tool - Merchant ID.

Datatrans Web Administration URL - <u>https://admin.datatrans.com/</u>

## ·datatrans.

| Transactions | Reports       | Process    | UPP Adminis  | stration  | User Administration |
|--------------|---------------|------------|--------------|-----------|---------------------|
| UPP Data Pa  | yment Methods | UPP Design | ner Security | Fraud Ris | k Management        |
|              |               |            |              |           |                     |
| UPP data     |               |            |              |           |                     |
|              |               |            |              |           |                     |
|              | Merchant-ID:  |            |              |           |                     |
|              | Merchant-ID:  |            |              |           |                     |

Screenshot 2: Datatrans Webadmin Tool - security signature.

pits

## Datatrans Payment Provider Plugin v16.0

| Transactio | ons Reports                             | Process UPP Administration User Administration                                                                                                    |
|------------|-----------------------------------------|----------------------------------------------------------------------------------------------------|
| UPP Data   | Payment Metho                           | ods PSD Exemptions UPP Designer Security Fraud Risk Management                                                                                                    |
| Security   | y signature                             | → Server-to-Server services security                                                                                                    |
| lf you are | e using our JSON /                      | APIs, only use this page for Webhook signing (sign).                                                                                                    |
| → https:// | //docs.datatrans.ch                     | h/docs/additional-security                                                                                                    |
| If you are | e not yet using our                     | JSON APIs, you are required to implement one of the measures which are described here to                                                                                                    |
| → https:// | //docs.datatrans.ch                     | h/v1.0.1/docs/security-validation                                                                                                    |
| $\bigcirc$ | No additional sec                       | curity element will be send with payment messages                                                                                                    |
| 0          | An additional Me                        | archant-IDentification will be send with payment messages<br>The parameter <b>sign</b> with following value must be sent with every authorisation message<br>sign =                                                                                                    |
| ۲          | Important parame                        | eters will be digitally signed (HMAC-SHA256) and sent with payment messages<br>The parameter <b>sign</b> must be sent with every authorisation message.<br>It contains a digital signature (an encrypted HashCode HMAC-SHA256 in hexadecimal forma<br>Signed are parameters aliasCC (optional), Merchantld, Amount, Currency and Reference nu<br>Use the aliasCC value <b>noAlias</b> if the authorisation message must not use aliasCC.<br>Your HMAC key (in hexadecimal format): |
|            |                                         | Use another key for sign2 generation                                                                                                    |
|            | Apply sign setting<br>Server services s | gs for the following APIs: settlement, credit, cancel (deprecated, please use "Server-to-<br>security")                                                                                                    |
|            |                                         |                                                                                                    |

Screenshot 3: Datatrans Provider Configuration: Enable Dynamic Signature.

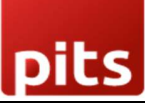

## Datatrans Payment Provider Plugin v16.0

|                                          |                                   | Test<br>Environ | ment | Providers | D Logging | • • |
|------------------------------------------|-----------------------------------|-----------------|------|-----------|-----------|-----|
| Datatrans Pr                             | ovider Configuration              |                 |      |           |           |     |
| Datatrans Test Url ?                     | https://pay.sandbox.datatrans.com |                 |      |           |           |     |
| Datatrans API Test Url ?                 | https://api.sandbox.datatrans.com |                 |      |           |           |     |
| MerchantID ?                             |                                   |                 |      |           |           |     |
| Enable Dynamic<br>Signature <sup>?</sup> | ۵                                 |                 |      |           |           |     |
| Sign ?                                   |                                   |                 |      |           |           |     |
| Password ?                               |                                   |                 |      |           |           |     |
| Language ?                               | English                           |                 |      |           |           |     |

#### Screenshot 4: Payment Providers Listing.

| Invoicing Customers Vendors Reporting          | Configuration                                 |                                  | 🕸 🤿 <sup>5</sup> 🥑 <sup>8</sup> 🎧 Mitchell Admin |         |
|------------------------------------------------|-----------------------------------------------|----------------------------------|--------------------------------------------------|---------|
| Payment Providers                              |                                               | Search                           |                                                  | Q       |
|                                                |                                               | ▼ Filters 🕏 Group By ★ Favorites | 1-17 / 17 < >                                    | P =     |
| Datatrans 1<br>Idototrons, Tet Mode Publicited | Datatrans 2<br>Idototrons. TextMede Published | SEPA Direct Debit<br>Creepine    | Wire Transfer                                    | INSTALL |
| Demo                                           | Adyen                                         | Amazon Payment Services          | Asiapay                                          | INSTALL |
| Authorize.net                                  | Buckaroo                                      | Flutterwave                      | Mercado Pago                                     | INSTALL |
| Mollie                                         | PayPal                                        | Razorpay                         | Sips                                             | INSTALL |
| Stripe                                         |                                               |                                  |                                                  |         |
|                                                |                                               |                                  |                                                  |         |

Screenshot 5: Provider Detail Page.

pits

## Datatrans Payment Provider Plugin v16.0

| nent Providers / Datatrans 1                              | C 4                                                                                                    |                                                       |                                                                        | ♦ Action 1/17 < >          |
|-----------------------------------------------------------|----------------------------------------------------------------------------------------------------|-------------------------------------------------------|------------------------------------------------------------------------|----------------------------|
| Datatrans 1                                               |                                                                                                    |                                                       |                                                                        |                            |
| Datatrans 1                                               |                                                                                                    |                                                       | D Log History                                                          | Published                  |
| State ? Disab<br>Enabl<br>Test My Web<br>Credentials Conf | rd<br>d<br>ode<br>ite 2<br>wration Messages                                                             |                                                       |                                                                        | rdatati, <sup>11</sup> 00K |
| PAYMENT FORM                                              |                                                                                                    | AVAILABILITY                                          |                                                                        |                            |
| Displayed as ?<br>Supported Payment<br>Icons              | Datatrans 1<br>(PostFinance Card X) (MasterCard X) (American Express X)<br>Diners (Tub International X) | Maximum Amount <sup>?</sup><br>Countries <sup>?</sup> | \$ 0.00<br>Select countries. Leave empty to make available everywhere. |                            |
| PAYMENT FOLLOWUP                                          |                                                                                                    |                                                       |                                                                        |                            |
| Payment Journal ?<br>DATATRANS CONFIGURJ                  | ank<br>TIONS                                                                                            |                                                       |                                                                        |                            |
| Datatrans Config D<br>Payment Mode <sup>?</sup> Rd        | atrans Provider Configuration<br>lirect Mode                                                            |                                                       |                                                                        |                            |

#### Screenshot 6: Ecommerce Pay Now Page.

|                                                            |               | 2 5 50                    |                     |  |  |
|------------------------------------------------------------|---------------|---------------------------|---------------------|--|--|
| Home Shop Contact us                                       |               | Mitchell Ad               | dmin 🔻 Contact Us   |  |  |
| 0                                                          | 0             | •                         |                     |  |  |
| Review Order                                               | Address       | Confirm Or                | er                  |  |  |
| Billing & Shipping: 215 Vine St, Scranton PA 18503, United | States 🕼 Edit | Product                   | Quantity Price      |  |  |
| Pay with                                                   |               | Office Design<br>Software | 1.0 \$ 280.00       |  |  |
| Review Order                                               | Address       | Confirm Or                | Confirm Order       |  |  |
| Billing & Shipping: 215 Vine St, Scranton PA 18503, United | States 🕼 Edit | Product                   | Quantity Price      |  |  |
| Pay with                                                   |               | Office Design<br>Software | 1.0 \$ 280.00       |  |  |
| Datatrans 1 Test Mark                                      |               | Subtotal:                 | \$ 280.00           |  |  |
|                                                            | show less     | Taxes:                    | \$ 0.00             |  |  |
| O Datatrans 2 Test Mode                                    | VISA          | Total:                    | \$ 280.00           |  |  |
|                                                            |               |                           | I have a promo code |  |  |

## Screenshot 7: Datatrans Payment Page.

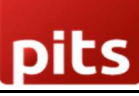

#### Datatrans Payment Provider Plugin v16.0

| Chasse   |                     |              |
|----------|---------------------|--------------|
| Choose   | your payment method | IISD 3000 00 |
|          |                     | 000 000.00   |
| VISA     | Visa                |              |
|          | Mastercard          |              |
| AMEX     | American Express    |              |
| ۵        | Diners Club         |              |
| DISCOVER | Discover            |              |

#### Screenshot 8: Datatrans Payment Detail Page.

| 0000        | ALC: NOT THE REPORT OF   |
|-------------|--------------------------|
| 0006        | VISA                     |
| cvv<br>123  |                          |
| USD 3000.00 |                          |
|             | cw<br>123<br>USD 3000.00 |

Screenshot 9: Payment Confirmed.

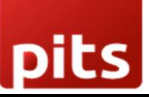

# Order S00039 Confirmed Thank you for your order.

## **Payment Information:**

| Datatrans                                                         | Total: | \$ 3,000.00 |
|-------------------------------------------------------------------|--------|-------------|
| Your payment has been successfully processed. Thank you!          |        |             |
| Billing & Shipping: 215 Vine St, Scranton PA 18503, United States |        |             |

Screenshot 10: Payment Failed.

# Order S00064

# **Payment Information:**

Datatrans

Total: \$1,500.00

Datatrans: Declined - card blocked

Billing & Shipping: 215 Vine St, Scranton PA 18503, United States

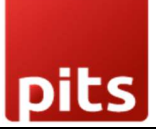

#### Screenshot 11: Datatrans Log History.

| Datatrans Log History |         |             | Search           |           |             |                  |   | Q |
|-----------------------|---------|-------------|------------------|-----------|-------------|------------------|---|---|
| *                     |         |             | <b>T</b> Filters |           | + Favorites | 1-44 / 44        | < | > |
| Created on            | Result  | Description |                  | Origin    |             | Payment Method   |   |   |
| 01/29/2021 19:48:31   | Success | S00039-2    |                  | datatrans | 1           | VISA             |   |   |
| 01/29/2021 19:47:49   | Success | S00039-1    |                  | datatrans |             | VISA             |   |   |
| 01/29/2021 19:37:54   | Success | S00062-2    |                  | datatrans | 1           | VISA             |   |   |
| 01/29/2021 19:35:30   | Success | S00062-1    |                  | datatrans |             | VISA             |   |   |
| 01/29/2021 19:31:09   | Success | S00061-1    |                  | datatrans |             | VISA             |   |   |
| 01/29/2021 19:28:23   | Success | S00040-1    |                  | datatrans |             | VISA             |   |   |
| 01/29/2021 19:26:10   | Success | S00048-2    |                  | datatrans |             | VISA             |   |   |
| 01/29/2021 19:25:08   | Success | S00048-1    |                  | datatrans |             | VISA             |   |   |
| 01/29/2021 19:23:32   | Success | S00060-1    |                  | datatrans |             | VISA             |   |   |
| 01/29/2021 19:22:26   | Success | S00059-1    |                  | datatrans |             | VISA             |   |   |
| 01/29/2021 19:20:12   | Success | S00058-2    |                  | datatrans |             | VISA             |   |   |
| 01/29/2021 19:19:32   | Error   | S00058-1    |                  | datatrans |             | MasterCard       |   |   |
| 01/29/2021 19:18:43   | Error   | S00057-2    |                  | datatrans | 3           | MasterCard       |   |   |
| 01/29/2021 19:09:38   | Error   | S00057-1    |                  | datatrans | -           | MasterCard       |   |   |
| 01/29/2021 18:18:09   | Success | S00056-1    |                  | datatrans |             | UnionPay         |   |   |
| 01/29/2021 18:15:06   | Success | S00055-2    |                  | datatrans |             | PayPal           |   |   |
| 01/20/2021 18-10-00   | Error   | 900055-1    |                  | datatrane |             | American Evorass |   | 5 |

## 5. Datatrans Multi-website Backend configuration

Screenshot 12: For multi-website configuration, need to create multiple Datatrans payment Provider by duplicating the existing Datatrans payment Provider.

| Invoicing Customers Vendors Reporting Configuration                                                                                                    | 🤹 C <sup>0</sup>                                                                                                    |
|----------------------------------------------------------------------------------------------------|----------------------------------------------------------------------------------------------------|
| New Datatrans - datatrans-test1.dev.displayme.net - WEBSI 🌣                                                                                                    | ished 🕲 Log History 2/18 <                                                                                                    |
| Code <sup>7</sup> Datatrans<br>Code <sup>7</sup> Datatrans<br>State <sup>7</sup> ○ Disabled<br>○ Test Mode<br>Website<br>Configuration Messages                                                                                                    | te an existing datatrans provider                                                                                                    |
| PAYMENT FORM                                                                                                    | AVAILABILITY                                                                                                    |
| Payment Methods Airplus Datatrans American Express Datatrans Diners Datatrans Discover<br>Datatrans Maestro Datatrans Mastercard Datatrans Pavoal Datatrans InonPay<br>Datatrans Visa Girosolution EPS JCB Migros Bank E-Pavs PostFinance Card<br>Povernav Authorization Sofort SwissPass Twint mvOne Card<br>→ Enable Payment Methods | Maximum Amount?     \$ 0.00       Currencies?     CHF × USD ×       Countries?     Select countries. Leave empty to make available everywhere. |
| PAYMENT FOLLOWUP Payment Journal <sup>7</sup> Bank                                                                                                    |                                                                                                    |

Screenshot 13: After creating the Datatrans payment Provider, map the respective website and add the Datatrans credentials.

pits

#### Datatrans Payment Provider Plugin v16.0

| Invoicing Customers Vendors Reporting Configuration                                                                                                    |           |                                  |                                                                | 📌 C® [  |
|----------------------------------------------------------------------------------------------------|-----------|----------------------------------|----------------------------------------------------------------|---------|
| New Datatrans (2) 🏘                                                                                                    | Published | D Log History                    |                                                                | 1/18 <  |
| Datatrans         Code <sup>7</sup> Datatrans         State <sup>7</sup> Disabled         Enabled       Enabled         Test Mode       My Website 2         Kebsite       My Website 2         Configuration       Messages              |           |                                  |                                                                | do Hope |
| PAYMENT FORM                                                                                                    |           | AVAILABILITY                     |                                                                |         |
| Payment Methods Airplus Datatrans American Express Datatrans Diners Datatrans Discover<br>Datatrans Maestro Datatrans Mastercard Datatrans Paypal Datatrans Union<br>Datatrans Visa Gincolution PS- V/R Micros Bank F-Pays PortSinance Ca | Pav       | Maximum Amount ?<br>Currencies ? | \$ 0.00<br>Select currencies. Leave empty not to restrict any. |         |
| Powerbay Authorization Sofort SwissPass Twint mvOne Card                                                                                                    |           | Countries ?                      | Select countries. Leave empty to make available everywhere.    |         |
| PAYMENT FOLLOWUP Payment Journal <sup>1</sup> Bank                                                                                                    |           |                                  |                                                                |         |

Screenshot 14: For multi-website functioning, it is necessary to set the domain for the websites.

| Website Site eCommerce Reporting | Configuration                          |        |                  | 💉 🕑 👹     |
|----------------------------------|----------------------------------------|--------|------------------|-----------|
| New Websites 🌣                   | Q bearch                               | и<br>м |                  | 1-3/3 < > |
| Website Name                     | Website Domain                         |        | Default Language | Theme     |
| 🗌 💠 My Website                   | https://datatrane.text%.dex.dtiplapme. | -      | English (US)     |           |
| My Website 3                     |                                        |        | English (US)     |           |
| D III My Website 2               | Mps//deta.org/014                      |        | English (US)     |           |
|                                  |                                        |        |                  |           |
|                                  | •                                      |        |                  |           |
|                                  | Map domains to websites                |        |                  |           |
|                                  |                                        |        |                  |           |
|                                  |                                        |        |                  |           |
|                                  |                                        |        |                  |           |
|                                  |                                        |        |                  |           |
|                                  |                                        |        |                  |           |
|                                  |                                        |        |                  |           |
|                                  |                                        |        |                  |           |
|                                  |                                        |        |                  |           |
|                                  |                                        |        |                  |           |

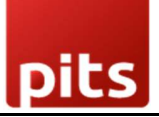

## 6. Brief Description

To ensure smooth operation of the Datatrans payment provider plugin with your Odoo webshop, follow these essential configuration steps:

#### 1. Configuration Setup:

- Initial Configuration: Enter your Merchant ID, Password, and Dynamic Sign from the Datatrans Web Administration Tool into the Odoo backend configuration.
- Activation: Once configured, activate the Datatrans payment provider. It will then be available on the shop payment page.

#### 2. Payment Process:

- **Checkout:** On your e-commerce website, add products to the cart and proceed to checkout.
- **Payment Selection:** Choose the Datatrans payment provider, complete the payment process on the Datatrans Payment Page, and return to your Odoo webshop after payment.

#### Initial Step-by-Step Description

**Prerequisites:** Ensure you have access to the Datatrans Web Administration Tool, where you can manage and verify transactions. Obtain the **Merchant ID** and **Dynamic Sign** for backend configuration.

#### Step 1: Datatrans Configuration and Provider Setup

• Configure the Datatrans provider in the Odoo backend with your Datatrans credentials.

#### Step 2: Activate/Publish/Enable the Datatrans Payment Provider

• Make sure the payment provider is activated and available for use.

#### **Step 3: Enter Datatrans Credentials**

• In the Odoo backend, add the necessary Datatrans credentials: **Merchant ID**, **Dynamic Signature**, and enable the **Dynamic Signature** feature.

#### Step 4: Test Checkout Process

• Go to your e-commerce website, add items to the cart, and proceed to checkout.

#### Step 5: Select Payment Method

• Choose the Datatrans payment method during checkout.

#### Step 6: Complete Payment

• Fill out the required details on the Datatrans Payment Page to complete the transaction.

#### Step 7: Order Confirmation

• After a successful payment, the order will be placed, and you will be redirected back to the Odoo webshop.

#### Step 8: Multi-Website Configuration

• Duplicate the Datatrans Provider configuration using the **Duplicate** button.

#### Step 9: Map and Configure for Additional Websites

• Assign the new Datatrans provider to the respective websites and input the relevant credentials.

#### Step 10: Domain Setup for Multi-Website Functionality

• Ensure each website's domain is correctly set up in Odoo for proper functionality across multiple sites.

By following these steps, you ensure that the Datatrans payment provider is correctly integrated and operational for both single and multi-website setups.

## 7. Technical Requirements / Compatible With:

- Technical Requirements: Odoo Sales, Payment, Contact and Website Module.
- Compatible with ODOO On Premise version 16.

## 8. Datatrans Payment Page Supported Languages:

• German, English, French, Italian, Spanish, Greek, Norwegian, Danish, Polish, Portuguese.

## 9. Changes Log / Release Notes

Version 1.1.0: August 2024

• Multi-website Compatibility

Version 1.0.0: April 2022

• Initial version.

## 10. Support

If you have questions, use our contact form at <u>webshopextension.com</u> or email at <u>support@webshopextension.com</u>.